## Refer-A-Friend Campaign %

This article applies to:

**Please Note**! We recommend using the online **Strategy Guide** to source your campaigns. The **Strategy Guide** is kept up-to-date with the latest campaigns. This campaign may contain legacy content (e.g, legacy emails, legacy landing pages, etc...)

This article provides instructions for launching the Refer a Friend campaign that you can download for free from the Keap Marketplace.

This campaign asks someone to refer a friend by providing the friend's name and phone number. Once the referral has been submitted, a follow up task is created to reach out to the new lead.

- 1. Download the Refer a Friend campaign from the Marketplace
- 2. Assign the Follow Up Task

The only thing to configure for this campaign is who will be tasked with contacting the newly referred lead.

- 1. Double click on the Task to Call New Referral sequence.
- 2. Double click on the New Referral Call task.
- 3. Select a user from the Assign to (backup) dropdown.
- 4. In the upper right of the page, click Draft to change the task to the Ready status.
- 5. Click on Back to Sequence in the upper left of the page.
- 6. In the upper right of the page, click Draft to mark the sequence itself as Ready!
- 7. Click Back to Campaign in the upper left of the page.
- 3. Publish the Campaign

All items on this campaign by now should look light green/greyed out (like the \*Start Refer a Friend goal). This means we can safely Publish.

- 1. Click the blue Publish button in the upper right; this will display a list of all items to be published.
- 2. Click the green Publish button at the bottom of this list to publish the campaign.
- 4. Start Asking for Referrals

This campaign can be triggered automatically or manually.

To automatically trigger this campaign:

- 1. Navigate to another campaign you want to use with this referral request
- 2. Open the sequence of the campaign where you want someone to start the nurture

- 3. At the appropriate point in the sequence flow, add a Tag step that applies the Functional -> Start Refer a Friend tag.
- 4. Re-publish that campaign so the next time a contact reaches that point in the sequence, the tag will automatically ask for a referral.
- 5. To manually trigger this campaign for an individual customer:
  - 1. Apply the Start Refer a Friend Note template to someone's contact record.
- 6. To manually trigger this campaign for a group of customers:
  - 1. Do a contact search for the segment of your customers you want to ask for a referral.
  - 2. When you have the segment you want, from the Actions dropdown in the upper left of the search results, select Apply/Remove Tag
  - 3. Apply the Functional -> Start Refer a Friend tag
  - 4. Process the action